# 施設利用システムの 利用方法

富岡支所 深良支所

### オンライン施設予約システム・ スマート キーボックスの導入

- •申請書を書かなくてよい
  - ○ユーザー登録が必要ですが、基本情報は書かなくて良くなります
     ○日時と利用人数、利用目的を入力すれば予約できます
- いつでも施設の空き状況がわかる
   o借りたい施設、空いている施設をスマホからいつでも確認できます
- 借りる前に支所に来なくてよい

   調整のために事前に支所に来なくてよくなります。
   職場や出先からも予約可能です
- 同じ仕組みで市内の施設予約ができるようになる。
   っ生涯学習センターや体育施設も同じ仕組みを採用予定です。

オンライン施設予約システム:スマホやPCから施設が予約できるシステム(SpacePad スペースパッド) スマート キーボックス:オンライン予約で鍵の貸し借りができるキーボックス

## ユーザー登録手順1

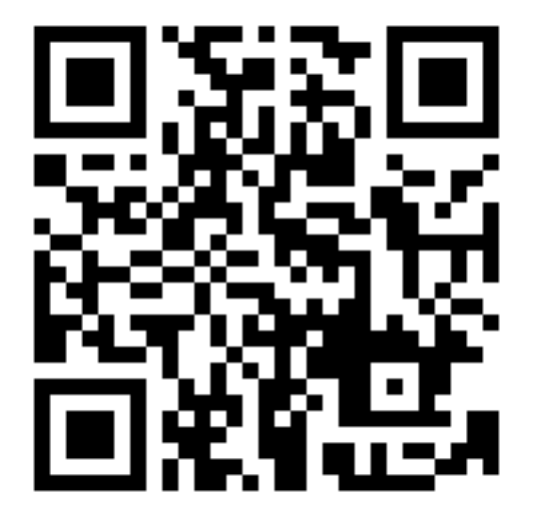

https://booking.spacepad.jp/provider/49949/signin/

|                                        | ログイン                                                   |                                          | 新規登録                 |         |     |    |
|----------------------------------------|--------------------------------------------------------|------------------------------------------|----------------------|---------|-----|----|
| ログイン                                   |                                                        |                                          | V                    |         |     |    |
| メールアドI<br>mail@sp                      | ンス<br>Dacemarke                                        | 新規<br>                                   | Ѯ録」                  | をタッ     | ップし | ます |
| パスワード                                  |                                                        |                                          |                      |         |     |    |
| •••••                                  |                                                        |                                          |                      | )<br>A  |     |    |
| パスワー                                   | ドの再設対                                                  | Ē                                        |                      |         | L   |    |
| <b>パスワー</b><br>パス<br>パ<br>メ<br>送信先メーJ  | <b>ドの再設</b> ;<br>マードを忘<br>スワードのi<br>レアドレス              | <b>定</b><br>れた方はメール<br>写設定メールを3          | アドレスを入力し<br>送信してください | ντ<br>• |     |    |
| <b>パスワー</b><br>パス<br>送信先メーノ<br>mail@sp | <b>ドの再設</b> ;<br>マードを忘<br>スワードのi<br>レアドレス<br>pacemarke | <b>定</b><br>れた方はメール<br>月設定メールを3          | アドレスを入力し<br>送信してください | ्र<br>• |     |    |
| <b>パスワー</b><br>パス<br>送信先メーノ<br>mail@sp | <b>ドの再設</b><br>スワードを忘<br>スワードのi<br>レアドレス<br>bacemarke  | <b>た</b><br>れた方はメール<br>り設定メールを注<br>co.jp | アドレスを入力し<br>送信してください | ्र<br>° |     |    |

# ユーザー登録手順2

|                    | 被野市 施設予約サイト                            | =                 |
|--------------------|----------------------------------------|-------------------|
|                    | ログイン 新規登録                              |                   |
|                    | ▲ 氏名を入力しま                              | ます                |
|                    | 裾野                                     |                   |
|                    | 任意 セイ/メイ                               |                   |
|                    | スペース                                   |                   |
|                    | 任意 団体名 または 法人名                         |                   |
|                    | 各支所名と所属団体名を入力します                       |                   |
|                    |                                        | <u>·団]</u><br>す   |
|                    | 0559951871                             | j 🔪               |
| 支<br>戸<br>必す<br>「E | 所利用者は限定される<br>ド「支所名」と所属す<br>団体名」を入力してく | ため 注<br>る<br>ださい。 |
|                    | 1234567                                |                   |

| 任意 <b>市区町村</b>                                                                                           | 😥 裾野市 施設予約サイト 📃                                                                                                    |
|----------------------------------------------------------------------------------------------------|----------------------------------------------------------------------------------------------------|
|                                                                                                    | ログイン 新規登録                                                                                                    |
| 必安 <u>頃日</u> ぼ人刀した俊に、<br>「利用規約に同意│ チェックをつけて                                                              | 確認メールを送信しました                                                                                                    |
| 「新規登録」をタップします                                                                                            | 下記メールアドレス宛にアカウント登録メール<br>を送信しました。メールに記載されているURL<br>にアクセスすると、アカウント登録が完了しま                                                                                                    |
| ▲ ▲ ▲ ▲ ▲ ▲ ▲ ▲ ▲ ▲ ▲ ▲ ▲ ▲ ▲ ▲ ▲ ▲ ▲                                                                    | す。24時間以内に認証を行ってください。<br>入力したご自身のメールアドレスが表示されます                                                                                                    |
| 必須 メールアドレス<br>スマホで受信できるメールアドレスを入力してください<br>迷惑メールの設定をご確認いただき、必要な場合はドメイン指定受 信で「spacepad.jp」を許可するようにしてください。 | <ul> <li>メールが届かない場合</li> <li>メールフィルターの設定により迷惑メールとして処理される可能性があるため、ドメイン<br/>指定受信で「spacepad.jp」を許可するようにしてください。</li> <li>メールが送信されるまでに時間がかかる場合があります。数分程度待った上で、メールが<br/>届いているか再度ご確認ください。</li> </ul> |
| パスワード     怒文字以上で入力してください。半角英数字(大文字・小文字)と記     号が利用できます。     ・・・・・・・     ご自分でパスワードを設定してください      ふ        | ユーザー登録の確認メールが<br>自動的に送信されます。                                                                                                    |
| ▲ <u>利用規約</u> に同意する<br>新規登録<br>●<br>●<br>●<br>●<br>●<br>●<br>●<br>●<br>●<br>●<br>●<br>●<br>●             | 被野市 施設予約サイト     特定商取引法に基づく表示                                                                                                    |

### ユーザー登録手順3

メール

施設予約管理 裾野市のアカウントを承認してください 宛先:

アカウント情報を入力いただきありがとうございます。 登録を完了するには

https://booking.spacepad.jp/provider/49949/signin? confirmation\_token=YTyW9q5Lm3vwBs

から24時間以内にアカウントを承認してい。

本メールは仮登録をお知らせするものです。特に返信の必要はあ りません。

このメールに心当たりの無い場合はメールアドレスが間違って入 力された可能性がありますので、お手数ですがメールを削除して くださいますようお願いいたします。

メールのアプリを起動して、 受信したメールのアドレスをタップします。

| <b>アカウントを登録しました。</b><br>メールアドレスの認証が完了しました。<br>下記のフォームからログインしてください。 | ₩野市 | 施設予約サイト                                                            |      |
|--------------------------------------------------------------------|-----|--------------------------------------------------------------------|------|
|                                                                    |     | <b>アカウントを登録しました。</b><br>メールアドレスの認証が完了しました。<br>下記のフォームからログインしてください。 |      |
| ユーザー登録が完了しました。                                                     | _   | ユーザー登録が完了しま                                                        | ミした。 |

「spacepad.jp」「mail.splats.jp」から届く メールを受信できる設定にしてください。

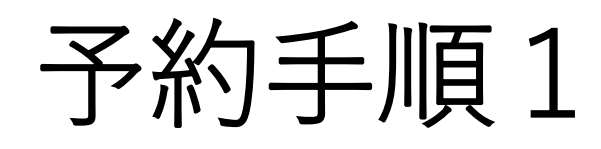

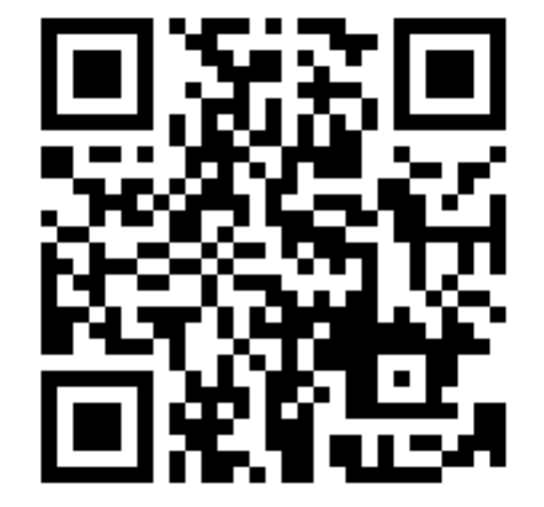

施設予約サイトに接続 します。

https://booking.spacepad.jp/provider/49949/signin/

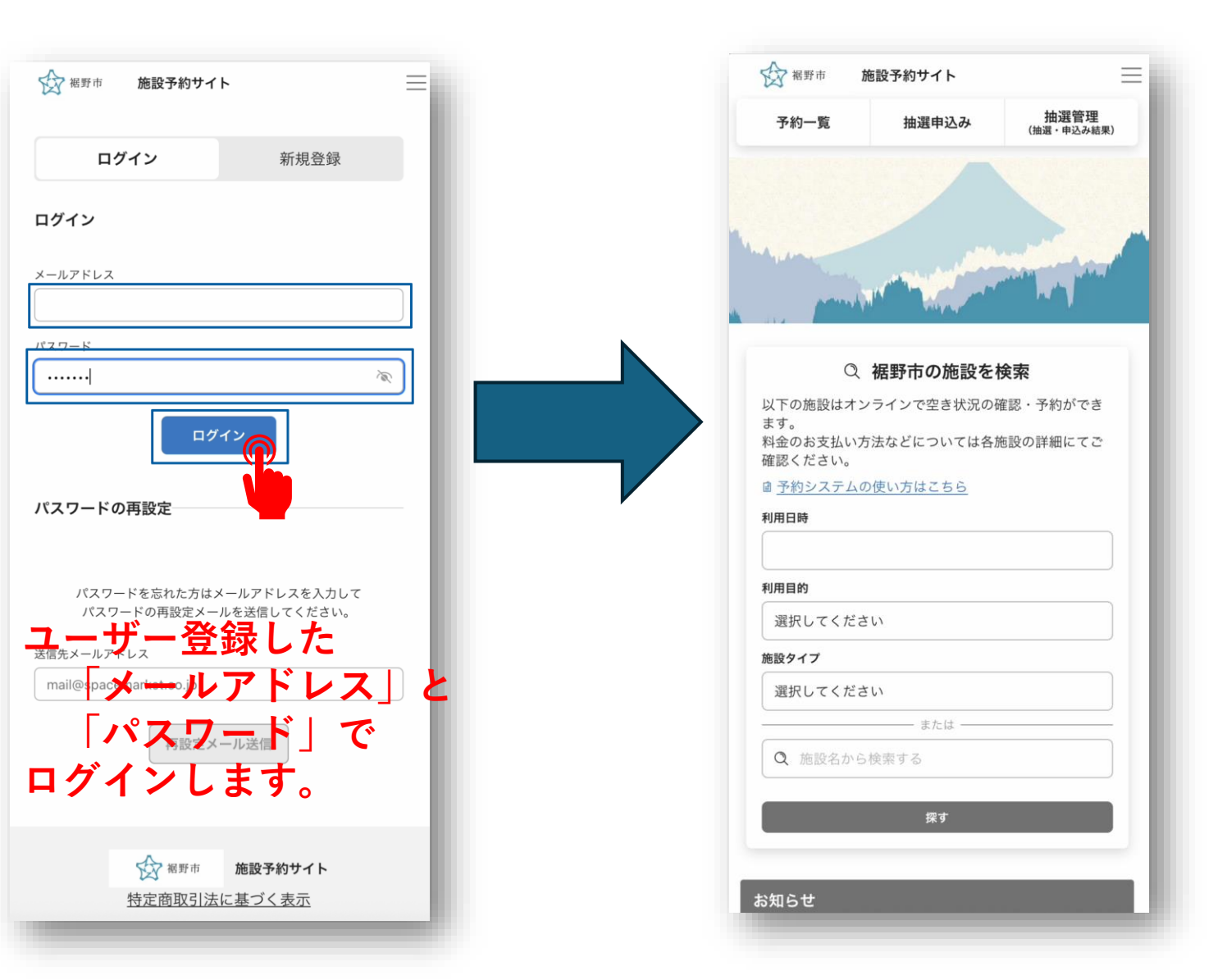

施設を選択して、利用を希望する <sub>裾野市の施設一覧</sub> 会議室等を選びます。

### 进択してくたさい 施設タイプ 選択してください - または・ Q 施設名から検索する 探す お知らせ お知らせはありません R > 西地区(学校開放施設) 甸 R > 富岡支所 甸 > 東地区(学校開放施設) 回 R > 深良地区(学校開放施設) 回 181 > 富岡地区(学校開放施設) R 甸 > 須山地区(学校開放施設) > 裾野市生涯学習センター

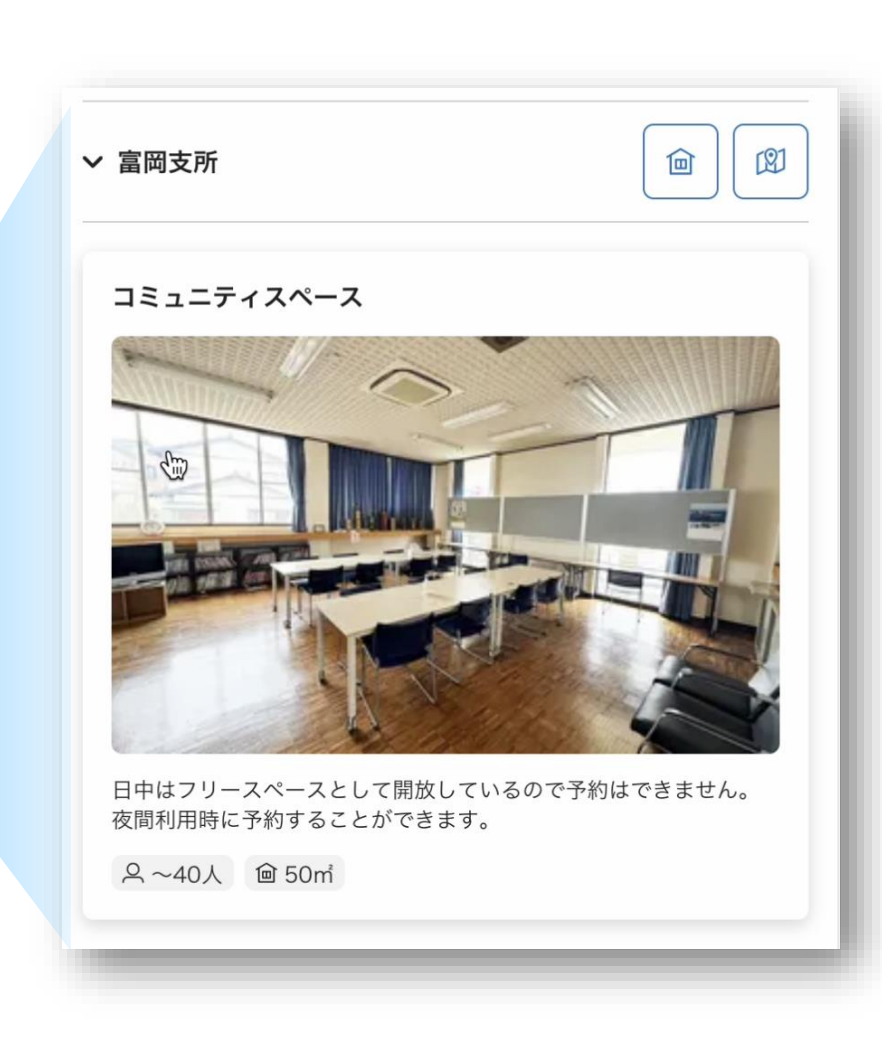

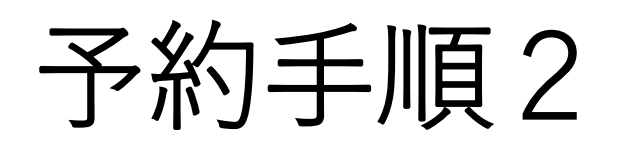

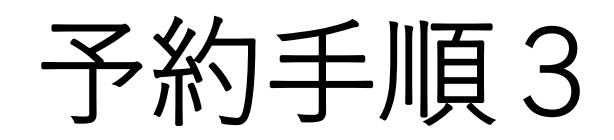

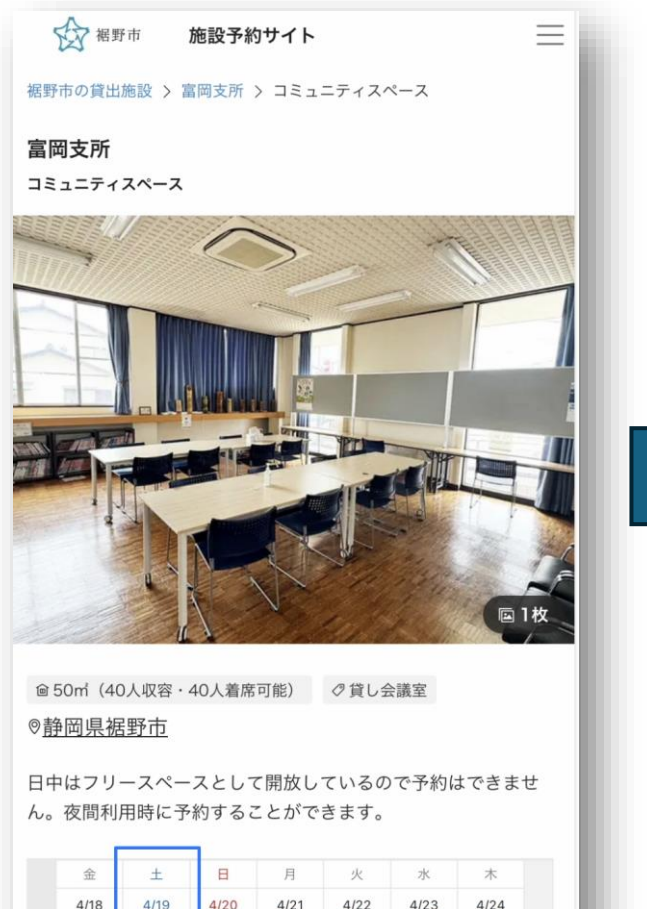

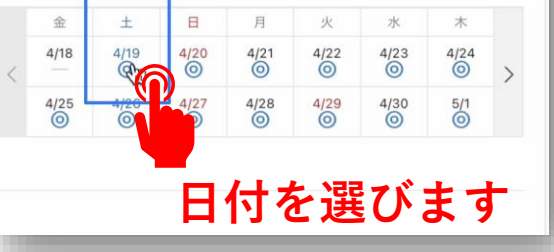

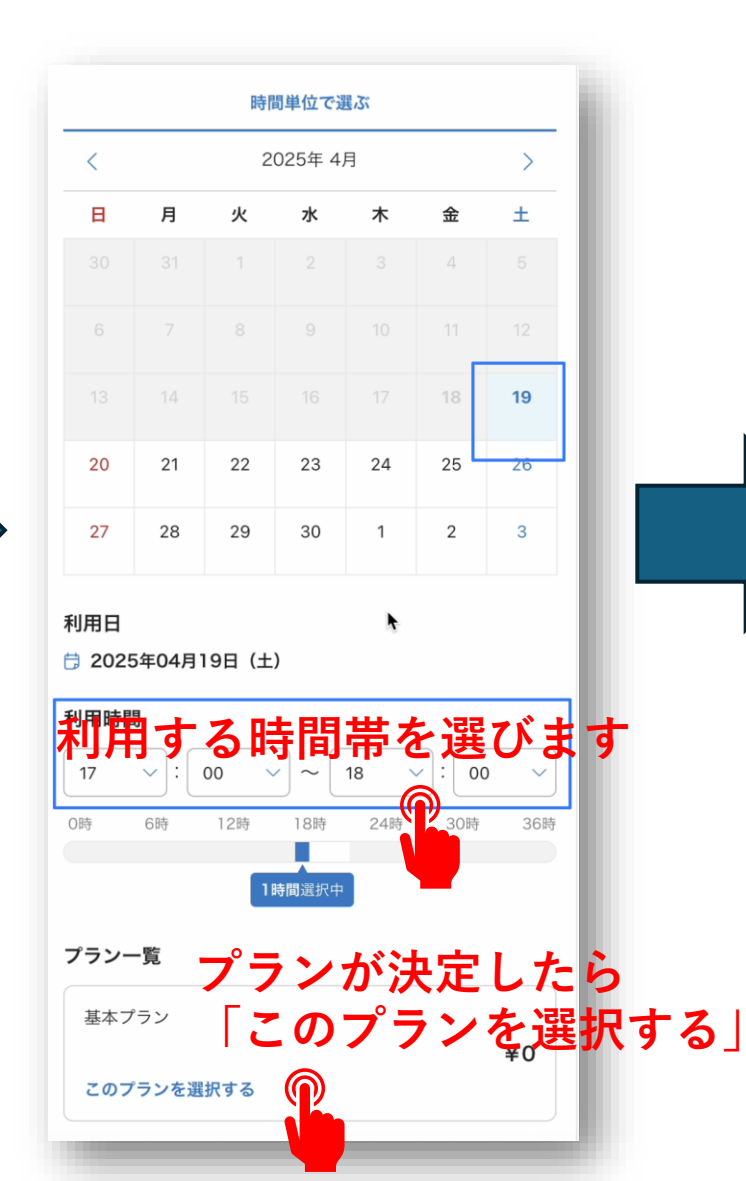

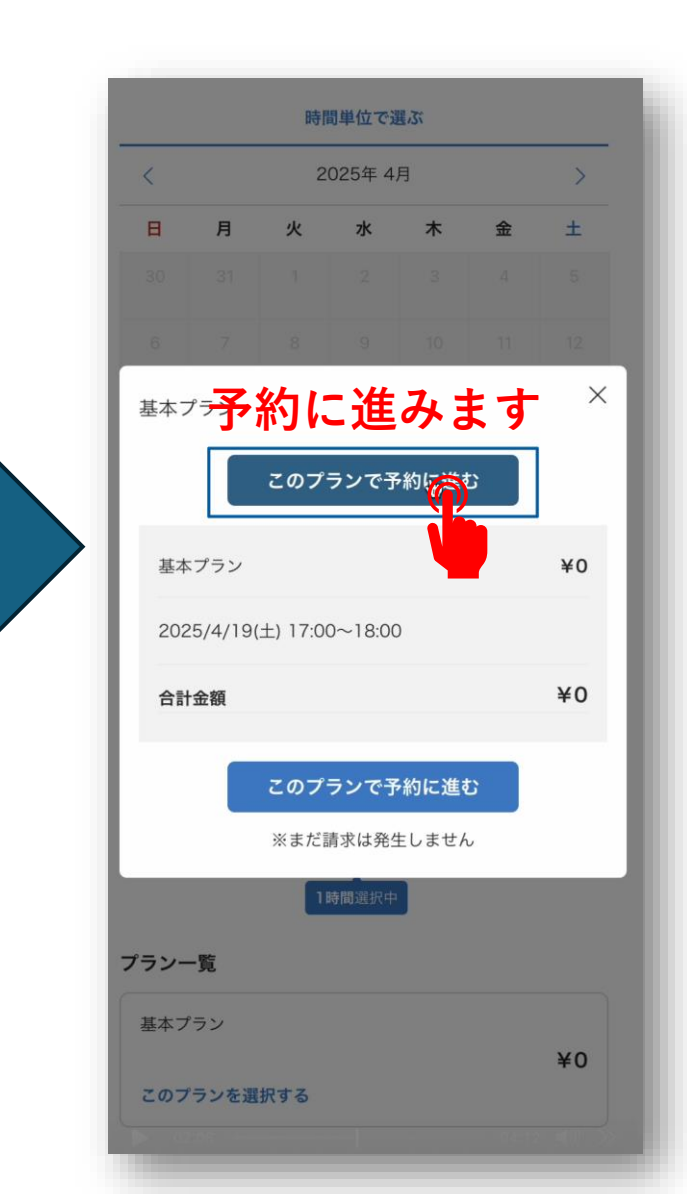

# 予約手順4

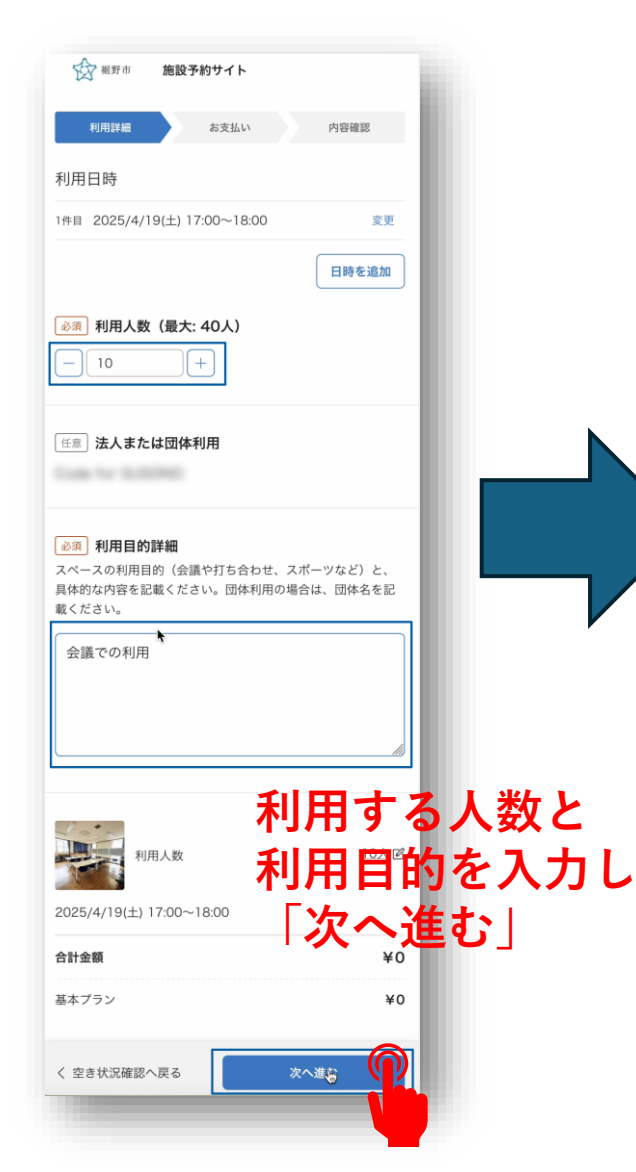

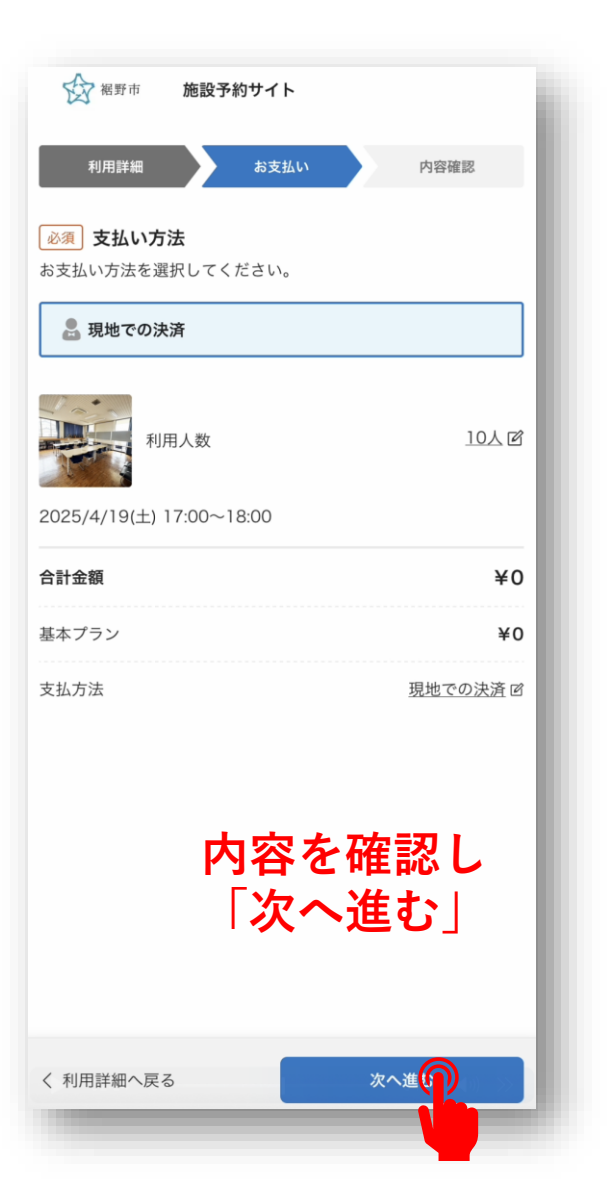

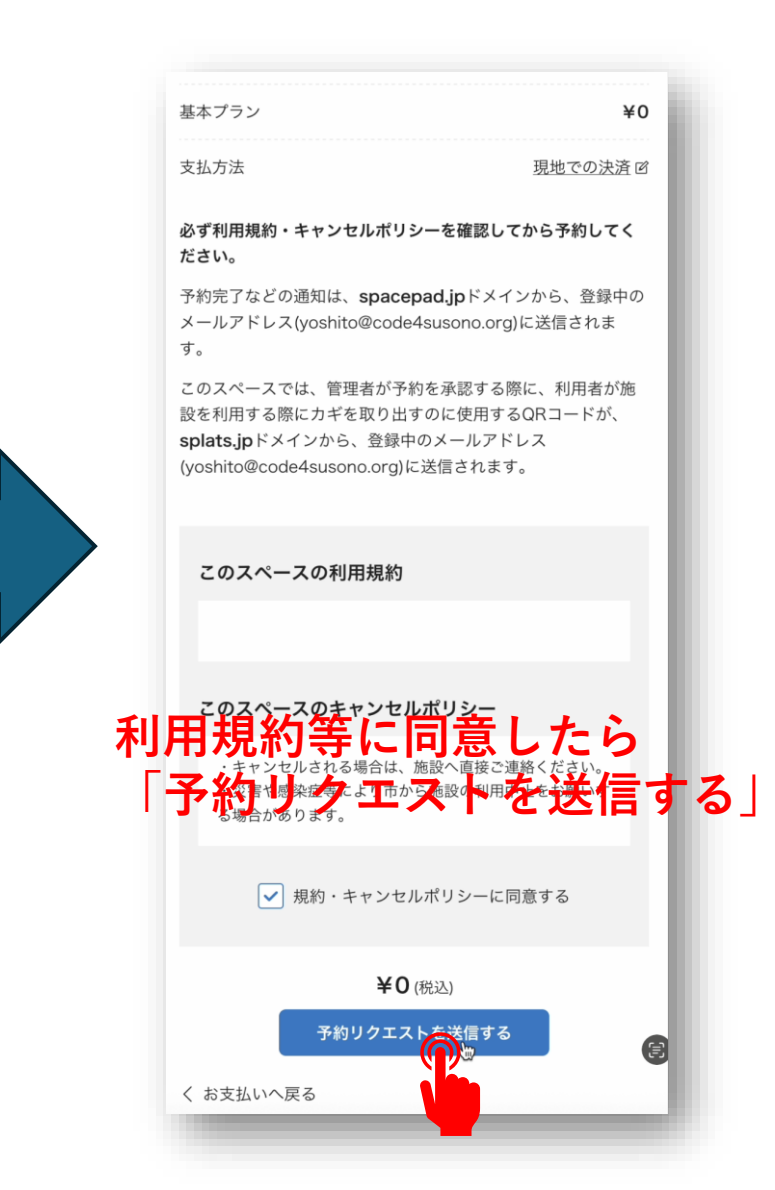

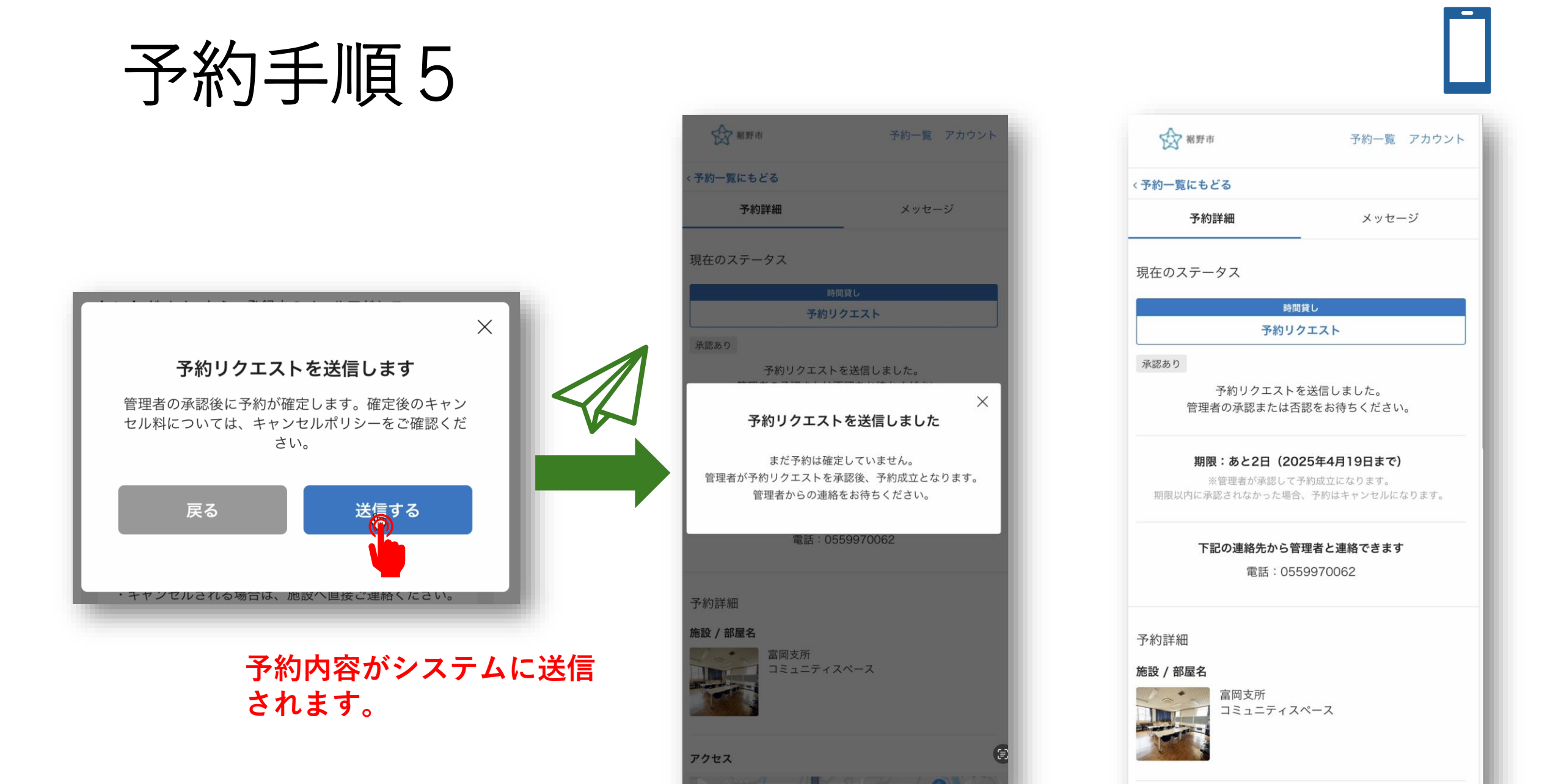

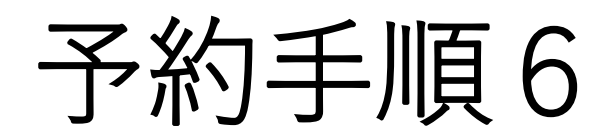

### 施設予約管理 富岡支所に予約リクエストを送信しまし メール 宛先: 管理者が予約リクエスト内容を確認、承認したのちに予約が確定 します。 なお、支払い方法は管理者の設定によって異なるためご確認くだ さい。 今後の流れ 1. 予約リクエストが承認された場合 管理者が承認すると予約が成立し、スペースのご利用が可能に なります。 コンビニ支払いの場合:支払い完了後に予約が確定します。 ・管理者への事前連絡が必要な場合は、予約ページからメッセー ジをお送りください。 2. 予約リクエストが否認された場合 ・管理者の都合により予約リクエストが否認された場合、予約は 成立しません。 ・クレジットカード決済の場合:自動的に返金が行われます。 3. 予約リクエストが期限切れとなった場合 予約が無効となるため、必要な場合はもう一度予約する必要が あります。 ・コンビニ支払いの場合:管理者が承認しても支払い期限を過ぎ ると自動的に無効となります。 4. 予約リクエストをキャンセルする場合 キャンセルポリシーをご確認の上、予約ページからキャンセル してください。 ・コンビニ支払いの場合:支払い完了後はキャンセルができませ んのでご注意ください。 ●今回の予約リクエスト https://jpn01.safelinks.protection.outlook.com/? url=https%3A%2F%2Fbooking.spacepad.jp%2Fprovider%2F4994 9%2Fdashboard%2Freservations%2FXNkK13f9A3mFv9sm&data =05%7C02%7Cyoshito%40code4susono.org%7C1ad3fa09eefd4 857ce0808dd7e3196c5%7C8565511f18614ae3916c2c1e623837 99%7C0%7C0%7C638805473623355454%7CUnknown%7CTW FpbGZsb3d8eyJFbXB0eU1hcGkiOnRydWUsIIYiOilwLjAuMDAwM CIsllAiOiJXaW4zMilslkFOljoiTWFpbClslldUljoyfQ%3D%3D%7C0 %7C%7C%7C&sdata=dKaXamvTg2Ov%2BwzAiELO8EInB%2E 78/00/11/Yq142TY%3D8 予約のリクエス

<sup>ア約D: 3957183</sup> <sup>jkb: amp 5//l = 17</sup> HB: 2025/4/19(±) 17: 状態の通知メール

本メールは送信専用です。直接返信されてもご返答できませんの で予めご了承ください。

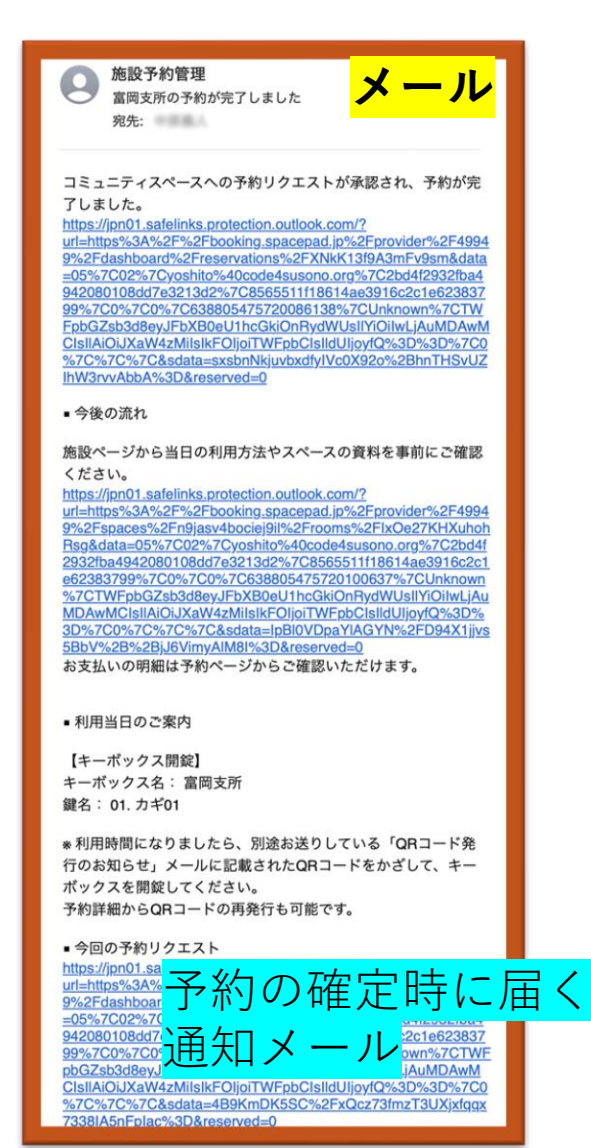

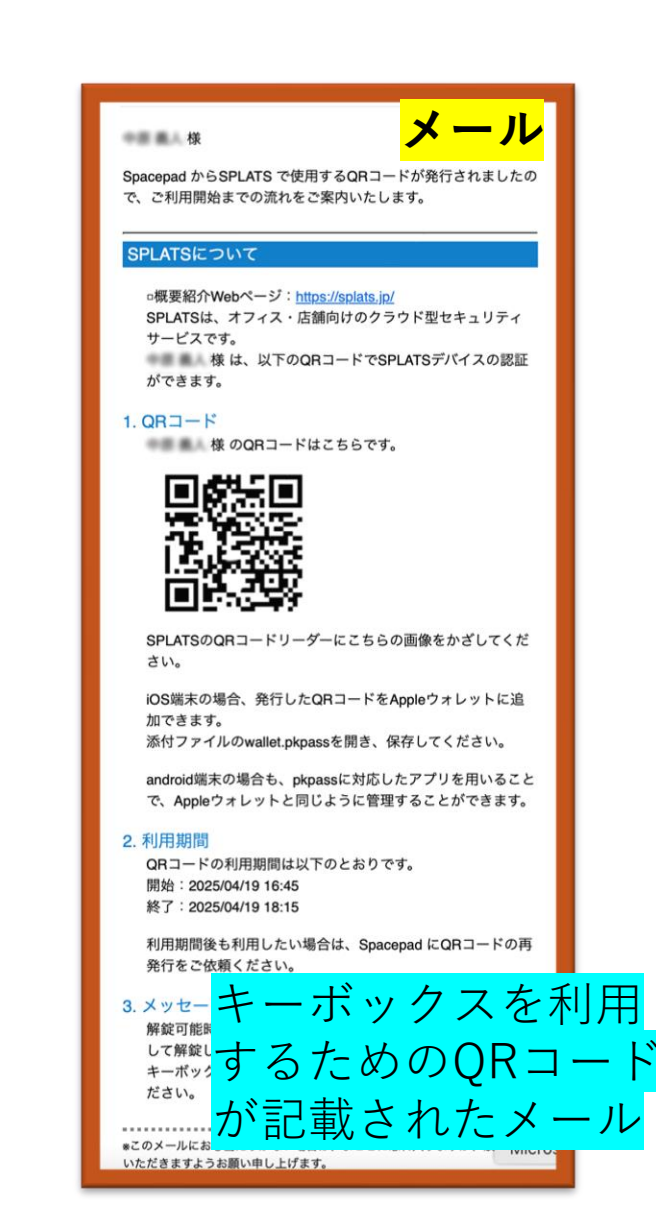

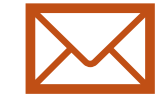

## キーボックスの使い方1

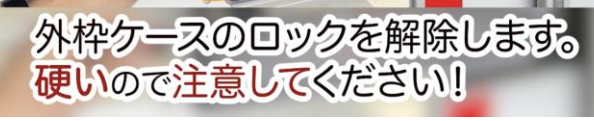

NI

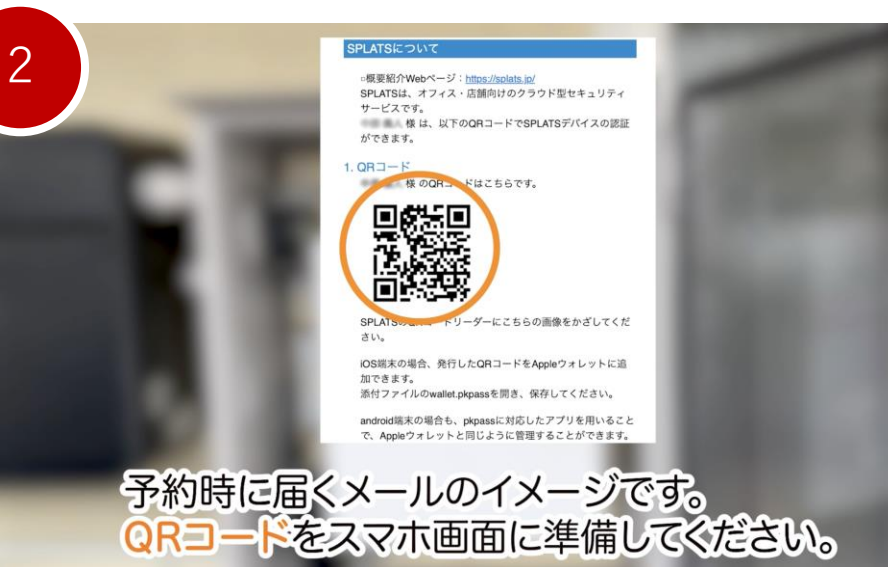

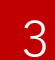

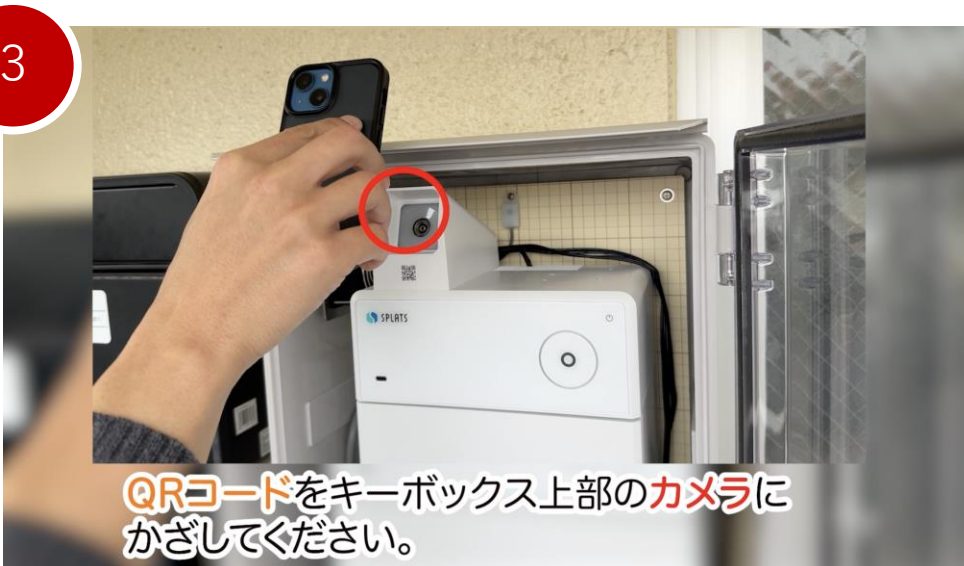

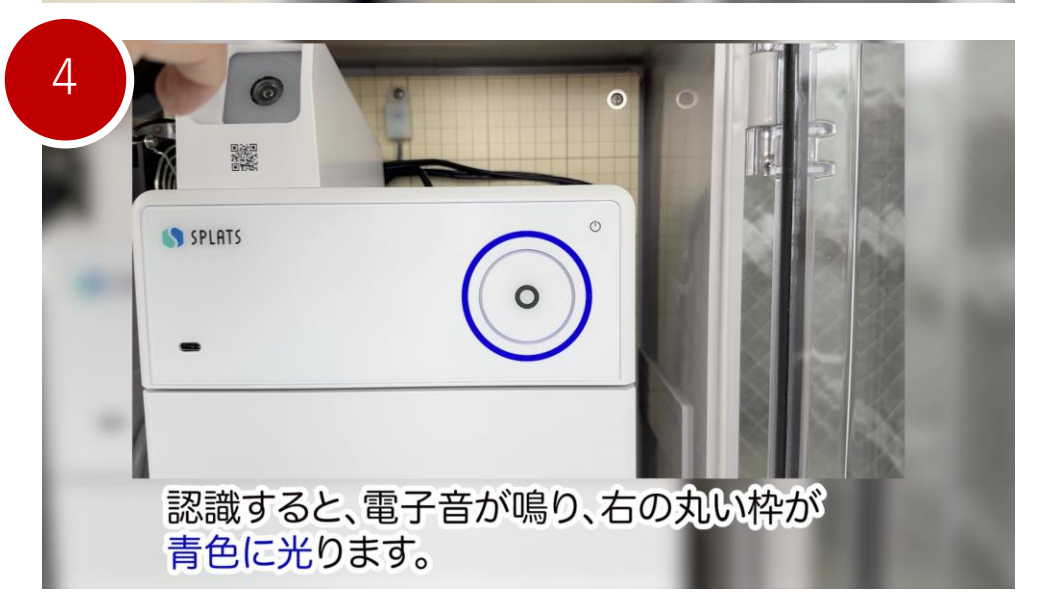

# キーボックスの使い方2

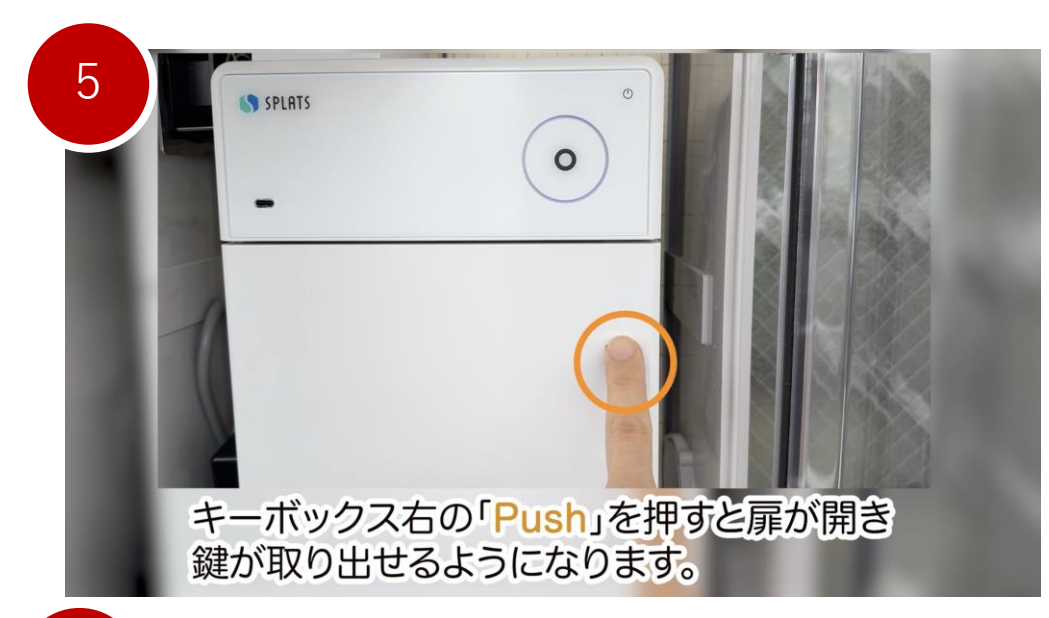

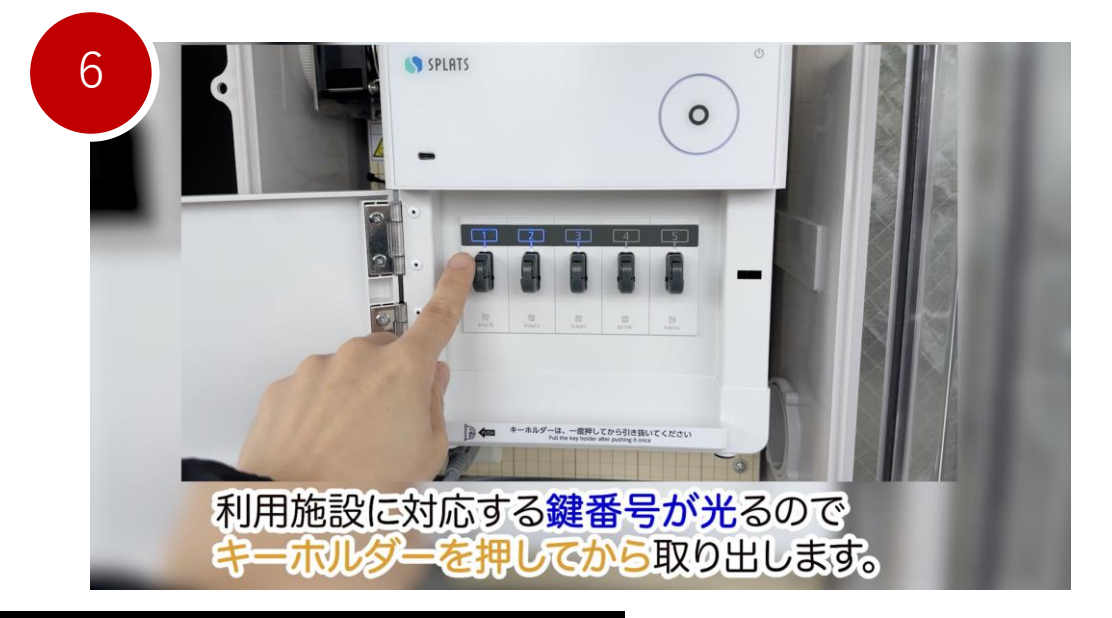

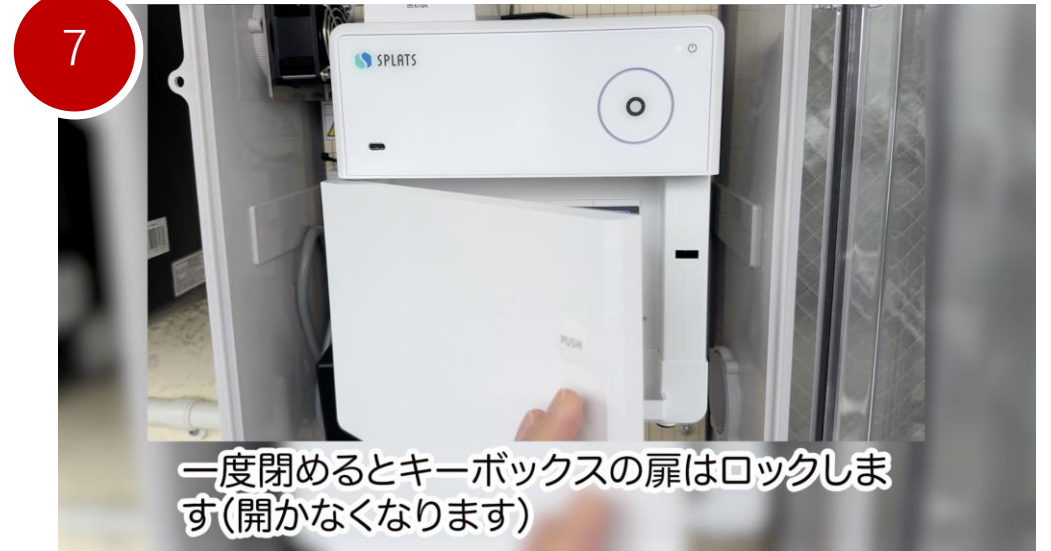

返却時は、同じ手順で、 予約時のQRコードを使用して 鍵を戻してください。

金具を留める際には、指や手を挟まないよう に十分にご注意ください。